# Instrukcja dla platformy PrestaShop 1.7

Data wygenerowania: 2025-05-15

| nstrukcja dla modułu PrestaShop 1.7 i 8.x: "Płatności online Autopay" | <br>3 |
|-----------------------------------------------------------------------|-------|
| Podstawowe informacje                                                 | <br>3 |
| Główne funkcje                                                        | <br>3 |
| Wymagania                                                             | <br>3 |
| Aktywacja płatności w panelu administracyjnym PrestaShop              | <br>3 |
| Instalacja wtyczki                                                    | <br>4 |
| Konfiguracia                                                          | <br>4 |
| Konfiguracia sklepu                                                   | 4     |
| Konfiguracia modułu                                                   | <br>5 |
| Ustawienia                                                            | <br>5 |
| Zakładka uwierzytelnianie                                             | <br>5 |
| Zakładka płatności                                                    | <br>5 |
| Zakładka analityka                                                    | 6     |
|                                                                       | <br>6 |
| Zamówienia                                                            | 6     |
| Transakcie i faktury                                                  | 6     |
| Powiadomienia mailowe                                                 | 6     |
| Wyglad kanałów płatności                                              | <br>6 |
| Aktualizacia                                                          | <br>7 |
| Actualizacja                                                          | <br>7 |
|                                                                       | <br>7 |
| Najczęściej zauawalie pytalila                                        | <br>1 |

# Instrukcja dla modułu PrestaShop 1.7 i 8.x: "Płatności online Autopay"

## Podstawowe informacje

Płatności online Autopay to moduł płatności umożliwiający realizację transakcji bezgotówkowych w sklepie opartym na platformie PrestaShop 1.7 oraz 8.x.

#### Główne funkcje

Do najważniejszych funkcji modułu zalicza się:

- obsługa 99% dostępnych na rynku metod płatności;
- prosta aktywacja w zaledwie 15 minut;
- płatności zaszyte w ścieżce zakupowej sklepu;
- możliwość zmiany kolejności wyświetlania kanałów płatności;
- możliwość decydowania o tym, które metody płatności będą widoczne i dostępne dla klienta w każdej chwili można włączyć i wyłączyć dany kanał;
- dostępność <u>Pay by link (PBL)</u> dane do przelewu generują się automatycznie, a klient nie ma możliwości ich edycji, dzięki czemu znika ryzyko wystąpienia błędów podczas zlecania transakcji;
- dostępność Google Pay i Apple Pay prostych i szybkich płatności z użyciem zapisanej karty;
- płatność kartą klient uzupełnia niezbędne dane kartowe;
- płatność <u>BLIK 0</u> klient pozostaje w widoku koszyka sklepu internetowego i tam wpisuje 6cyfrowy kod wygenerowany wcześniej w aplikacji mobilnej banku;
- możliwość integracji z systemem ratalnym Alior szczególnie przydatne w przypadku sklepów sprzedających droższy asortyment;
- możliwość uruchomienia płatności odroczonych;
- płatności w wielu walutach: EUR, GBP, USD;
- możliwość realizacji zakupów bez rejestracji (jako gość);
- system notyfikacji e-mail informujących o zmieniającym się statusie transakcji;
- dwa tryby działania: testowy i produkcyjny;
- informacje o statusie płatności przekazywane niezwłocznie również do sprzedawcy;
- możliwość obsługi wielu sklepów.

#### Wymagania

- Minimalna wersja PrestaShop: 1.7
- Wersja PHP zgodna z wymaganiami względem danej wersji sklepu

# Aktywacja płatności w panelu administracyjnym PrestaShop

Dzięki integracji Płatności Online Autopay i platformy PrestaShop – możesz aktywować naszą usługę bezpośrednio w swoim panelu administracyjnym lub <u>pobrać i zainstalować ją samodzielnie</u>.

Postępuj zgodnie z poniższą instrukcją:

- 1. Zaloguj się do swojego panelu administracyjnego w PrestaShop.
- 2. Kliknij Moduły > Płatności i wpisz w wyszukiwarkę "Autopay"
- 3. Po wyszukaniu modułu płatności, kliknij Włącz
- Żeby zakończyć aktywację usługi i móc przejść do Konfiguracji zarejestruj się w systemie Autopay i przejdź proces <u>weryfikacyjny</u>.

Po pozytywnej weryfikacji przez Autopay, płatności online zostaną aktywowane w panelu PrestaShop i będziesz mógł je skonfigurować zgodnie ze swoimi potrzebami.

## Instalacja wtyczki

- 1. Pobierz najnowszą wersję wtyczki z rozszerzeniem .zip klikając <u>tutaj</u>.
- 2. Wejdź na http(s)://domena\_sklepu.pl/nazwa\_katalogu\_administratora i zaloguj się do swojego konta administratora używając loginu i hasła.

| × |  |
|---|--|
| _ |  |
|   |  |

- 3. Po zalogowaniu się przejdź do zakładki **Moduły > Moduły i usługi** (lub **Menedżer modułów** w zależności od wersji sklepu).
- kliknij Dodaj nowy moduł (widoczny w prawym górnym rogu), by wgrać paczkę plików, którą pobrałeś w poprzednim kroku;

|   | × |  |
|---|---|--|
| - |   |  |

(Po kliknięciu przycisku pojawi się okno umożliwiające wybór pliku z komputera.)

• kliknij Załaduj moduł

Gdy instalacja się zakończy, system przeniesie cię automatycznie do Konfiguracji modułu.

# Konfiguracja

#### Konfiguracja sklepu

1. Zaloguj się za pomocą konta administratora na adres: http(s)://domena\_sklepu.pl/nazwa\_katalogu\_administratora

| × |  |
|---|--|
|   |  |

2. Przejdź do zakładki **Preferencje** → **Ruch**, znajdź **Przyjazny adres URL** i włącz klikając **Tak**.

#### Konfiguracja modułu

- Przejdź do zakładki Moduły > Moduły i usługi (lub Menedżer modułów w zależności od wersji sklepu) i wybierz z listy modułów kategorię: Płatność (lub wyszukaj moduł za pomocą wyszukiwarki).
- Kliknij przycisk Konfiguruj w bloku o nazwie Płatności Autopay i uzupełnij wszystkie dane (otrzymasz je od nas). Jeżeli przycisk Konfiguruj nie jest widoczny – należy ponownie zainstalować moduł.
- 3. Żeby uzyskać od nas **Identyfikator serwisu partnera** oraz **Klucz konfiguracyjny (hash)** prześlij do nas adresy do komunikacji między sklepem a bramką płatniczą:
- http(s)://domena\_sklepu.pl/module/bluepayment/back
- http(s)://domena\_sklepu.pl/module/bluepayment/status

## Ustawienia

#### Zakładka uwierzytelnianie

- Tryb testowy zmiana trybu pracy bramki na testowy umożliwia weryfikację działania modułu bez konieczności rzeczywistego opłacania zamówienie (w trybie testowym nie pobierane są żadne opłaty za zamówienie).
- Identyfikator serwisu składa się tylko z cyfr i jest inny dla każdego sklepu (uzyskasz go od Autopay).
- 3. Klucz konfiguracyjny (hash) służy do weryfikacji komunikacji z bramką płatności. Zawiera cyfry i małe litery. Nie należy go udostępniać publicznie (uzyskasz go od Autopay).

Jeśli masz więcej niż jedną walutę w sklepie, to pola Identyfikator i Klucz konfiguracyjny (hash) będą powielone, żeby można było je przypisać do każdej z walut.

#### Zakładka płatności

- Pokazuj metody płatności w sklepie gdy opcja jest włączona, klient zobaczy wszystkie dostępne metody płatności (np. BLIK, przelew internetowy, itp.) już na stronie sklepu. Dzięki temu łatwiej i szybciej wybierze tę dogodną dla siebie.
- 2. Nazwa modułu płatności w sklepie jak ma zostać nazwana płatność w której wybieramy bank, za pomocą którego płaci klient.
- Lista kanałów płatności wyświetlona jest lista dostępnych bramek, pozwala na ustawianie kolejności banków metodą 'przeciągnij i upuść'.
- Ustawienia przekierowań płatności pozwala na ustawienie czy płatność ma odbyć się bez opuszczania sklepu (ustawienie w pozycji włączony) lub z opuszczeniem sklepu do strony bramki płatności Autopay (ustawienie w pozycji wyłączony).
- 5. Statusy płatności:
- Płatność rozpoczęta status zamówienia w sklepie ustawiany natychmiast po rozpoczęciu płatności.
- Płatność zatwierdzona status zamówienia w sklepie ustawiany po potwierdzeniu płatności.
- Płatność nieudana status ustawiany w przypadku niepowodzenia płatności lub gdy płatności nie została zrealizowana przez dłuży czas (czas ten ustalamy dla każdego sklepu indywidualnie).

#### Zakładka analityka

Rozszerzyliśmy możliwości analityczne modułu, poprzez podłączenie dodatkowych zdarzeń w Google Analytics. Żeby z nich korzystać, należy dodać Identyfikator konta Google w widocznym poniżej polu.

Dzięki połączeniu możesz poznać dokładną ścieżkę zakupową klienta oraz sprawdzić jego zachowania na poszczególnych etapach procesu i na tej podstawie podjąć działania optymalizujące działanie sklepu.

| > | ¢ |  |
|---|---|--|
|   |   |  |

#### Logi

W przypadku pojawienia się błędów podczas przetwarzania transakcji zapisywana jest odpowiednia informacja, która ma pomóc w szybszym odnalezieniu przyczyny problemu.

Żeby przejrzeć logi – przejdź do zakładki **Zaawansowane > Logi** i uzupełnij następujące filtry:

• Wiadomość BM

#### Zamówienia

W podglądzie zamówienia, w sekcji **Zamówienie** dodawane są wpisy związane z informacjami na temat przebiegu procesu transakcji.

#### Transakcje i faktury

Tworzone są automatycznie w zależności od ustawień statusów transakcji.

#### Powiadomienia mailowe

Powiadomienia o zmianie statusu płatności wysyłane są w zależności od konfiguracji danego statusu. Jeżeli chcesz, żeby powiadomienia były wysyłane – zaznacz opcję **Wyślij email do klienta, kiedy zmieni się status zamówienia** (wybrany musi być również odpowiedni szablon).

## Wygląd kanałów płatności

 Metody płatności obsługiwane Autopay są zgrupowane i zaprezentowane w estetyczny, nowoczesny sposób:

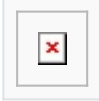

• Wybór metody płatności typu przelew internetowy lub wirtualny portfel jest bardzo prosty, dzięki wdrożeniu wygodnego okienka:

• Metody płatności Google Pay oraz Apple Pay zostały zgrupowane w pozycji Wirtualny portfel:

| × |
|---|
|   |

• Wybraną metodę płatności możesz z łatwością zmienić. Nowy wygląd zapewnia również łatwy dostęp do niezbędnych informacji nt. przekierowań i regulaminów:

| _ |
|---|
| × |
|   |

## Aktualizacja

1. Żeby dokonać aktualizacji - Wystarczy kliknąć Upgrade.

|--|

2. Następnie postępuj zgodnie z instrukcją opisaną w sekcji Instalacja wtyczki.

### Odinstalowanie

Żeby odinstalować moduł - wybierz Odinstaluj.

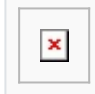

## Najczęściej zadawane pytania

Sprawdź jakie pytania dotyczące wtyczki PrestaShop 1.7 pojawiają się najczęściej

Pytania ogólne

<u>Chcę zmienić operatora na Autopay. Czy nie będzie problemu z integracją?</u> <u>Czy płatności cykliczne są dostępne?</u> <u>Czy moduł płatności jest dostosowany do PrestaShop 8.0?</u> Jak nadawane są statusy w przypadku rozbicia jednego zamówienia np. na dwie dostawy?</u>

Nie znalazłeś odpowiedzi na swoje pytanie? <u>Sprawdź naszą bazę wiedzy</u>, gdzie zebraliśmy wszystkie pytania dotyczące naszych usług.